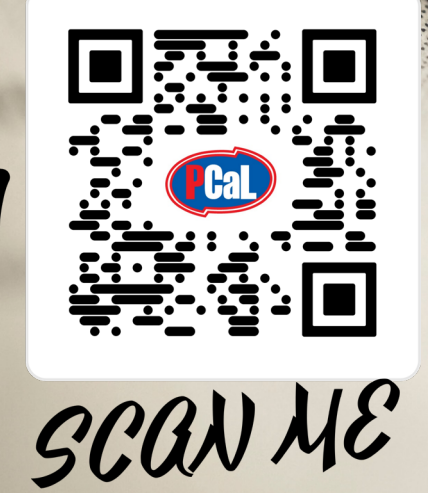

# คู่มือการลงทะเบียน และคู่มือการใช้งาน

Hal

# ระบบอี-ไฟล์ดาวน์โหลด

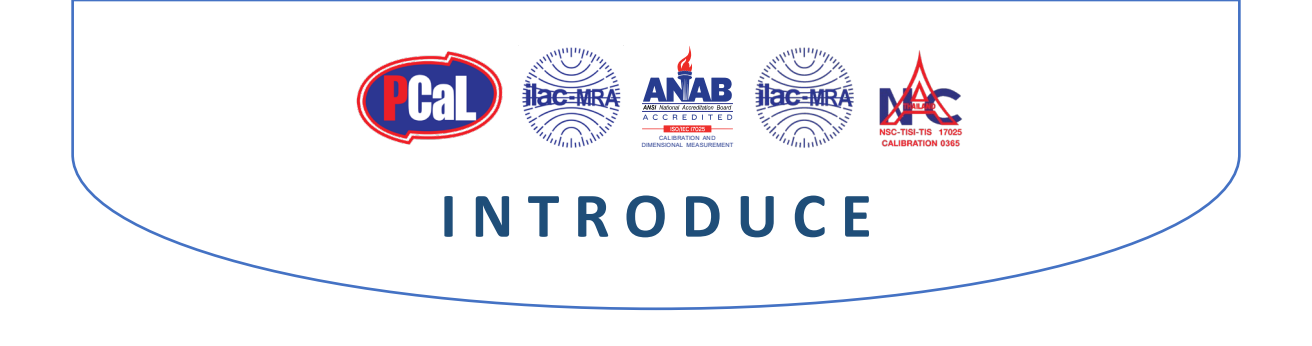

ด้วยทางบริษัท **โปรเฟสชั่นแนล แคริเบรชั่น แอนด์ เซอร์วิสเซส จำกัด** ได้จัดทำ **ระบบอี-ไฟล์ดาวน์โหลด** โดยมีวัตถุประสงค์ เพื่อสนับสนุนและอำนวยความสะดวกให้กับทางลูกค้า ในการเข้าถึงใบรายงานผลการสอบเทียบในรูปแบบ Color PDF ซึ่งในส่วนของ **ระบบอี-ไฟล์ดาวน์โหลด** จะช่วยให้ลูกค้าได้รับประโยชน์จากการใช้งานระบบ ดังนี้

มีการจัดเก็บข้อมูลใบรายงานผลของท่านเป็น ระยะเวลา 2 ปี เพื่อให้ท่านสามารถดูข้อมูลย้อนหลังได้
มีระบบการ Sorting & Filter ข้อมูล เพื่อให้ท่านสามารถค้นหาใบรายงานผลได้อย่างรวดเร็ว
มีหน้าสรุปและแสดงข้อมูลในระบบ ( Dash Board ) การดาวน์โหลด สามารถเลือกดูได้ หลายรูปแบบ
สามารถทำการพรีวิว ( Preview ) ข้อมูลใบรายงานผล ที่ต้องการได้ทันทีบนระบบ
สามารถดาวน์โหลด ( Download ) หรือเลือกดาวน์โหลด ( Select Download ) ข้อมูลที่ต้องการได้อย่างรวดเร็ว
ข้อมูลในระบบ จะถูกป้องกันการเข้าถึงด้วยระบบ Log-in ซึ่งจะมีเพียงท่านที่ถือรหัสผ่าน สำหรับการเข้าใช้งาน
สามารถเปิดดูไฟล์ขอบข่ายที่ได้รับการรับรองมาตรฐาน ISO/IEC 17025 ที่ปรับปรุง ( Update ) อยู่เสมอ

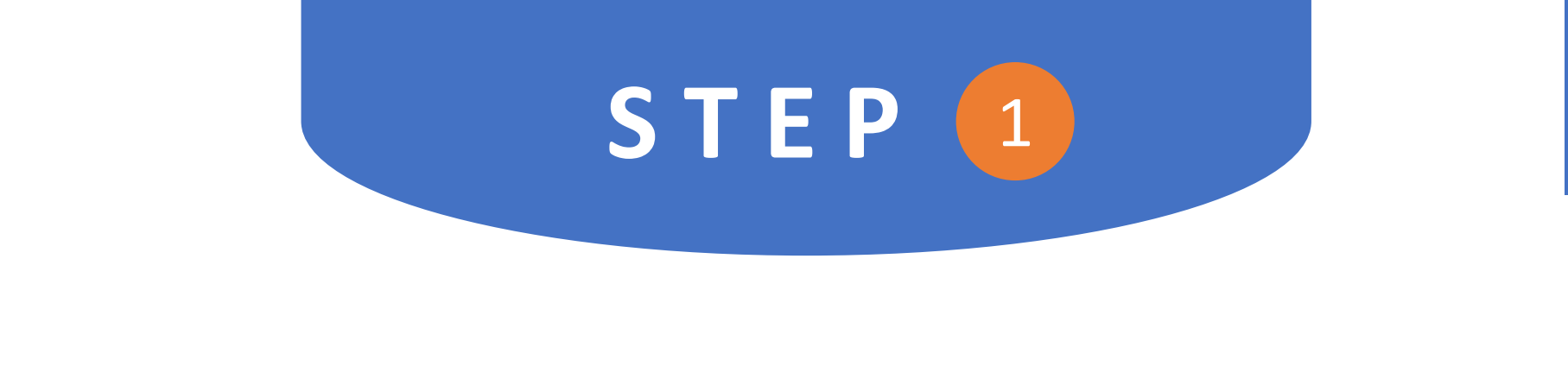

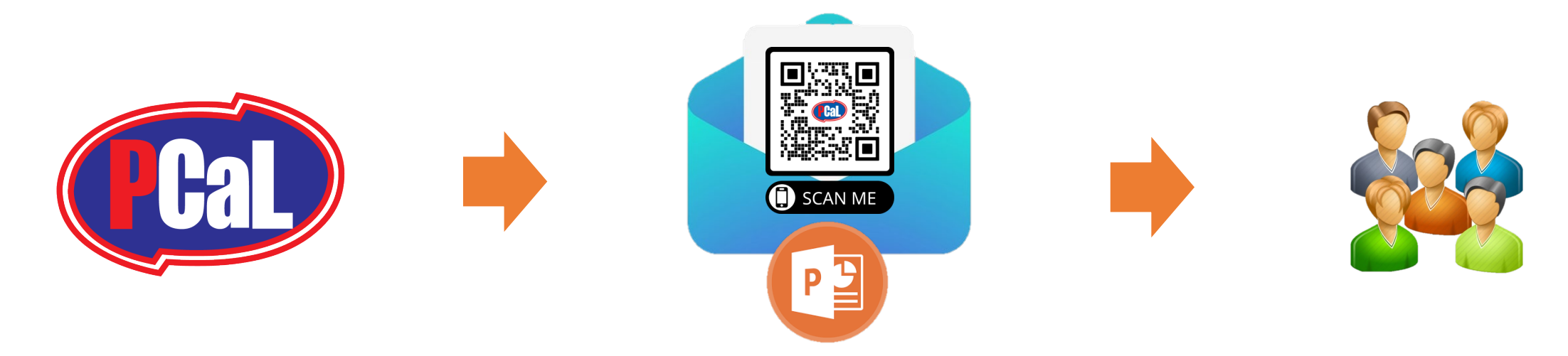

## **เจ้าหน้าที่ บริษัท โปรเฟสชั่นแนล แคริเบรชั่น แอนด์ เซอร์วิสเซส จำกัด** ส่งอีเมล์ คู่มือการลงทะเบียน พร้อม QR Code & Web Link ให้ลูกค้า เพื่อทำการลงทะเบียน ในระบบ E-FILE SYSTEM

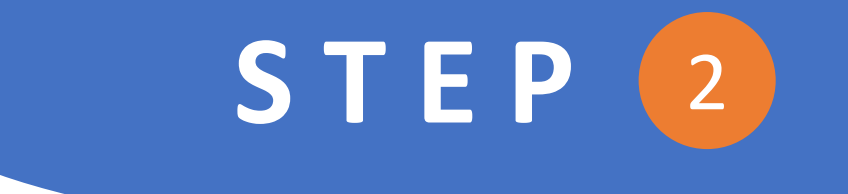

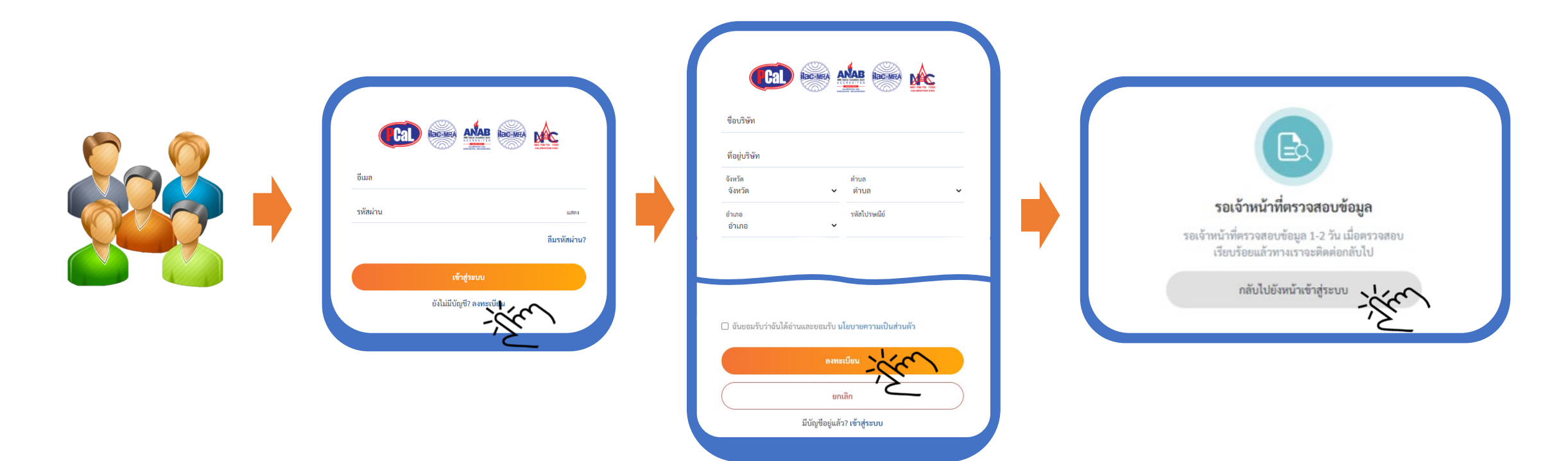

ลูกค้ากรอกข้อมูลสำหรับการลงทะเบียน ตามเงื่อนไขที่ระบุ และกดยอมรับ จากนั้นกดปุ่มลงทะเบียน ระบบจะแจ้งรอยืนยันข้อมูล 1 – 2 วัน โดยจะมีเมล์แจ้งกลับมายังเมล์ที่ท่านใช้ลงทะเบียน

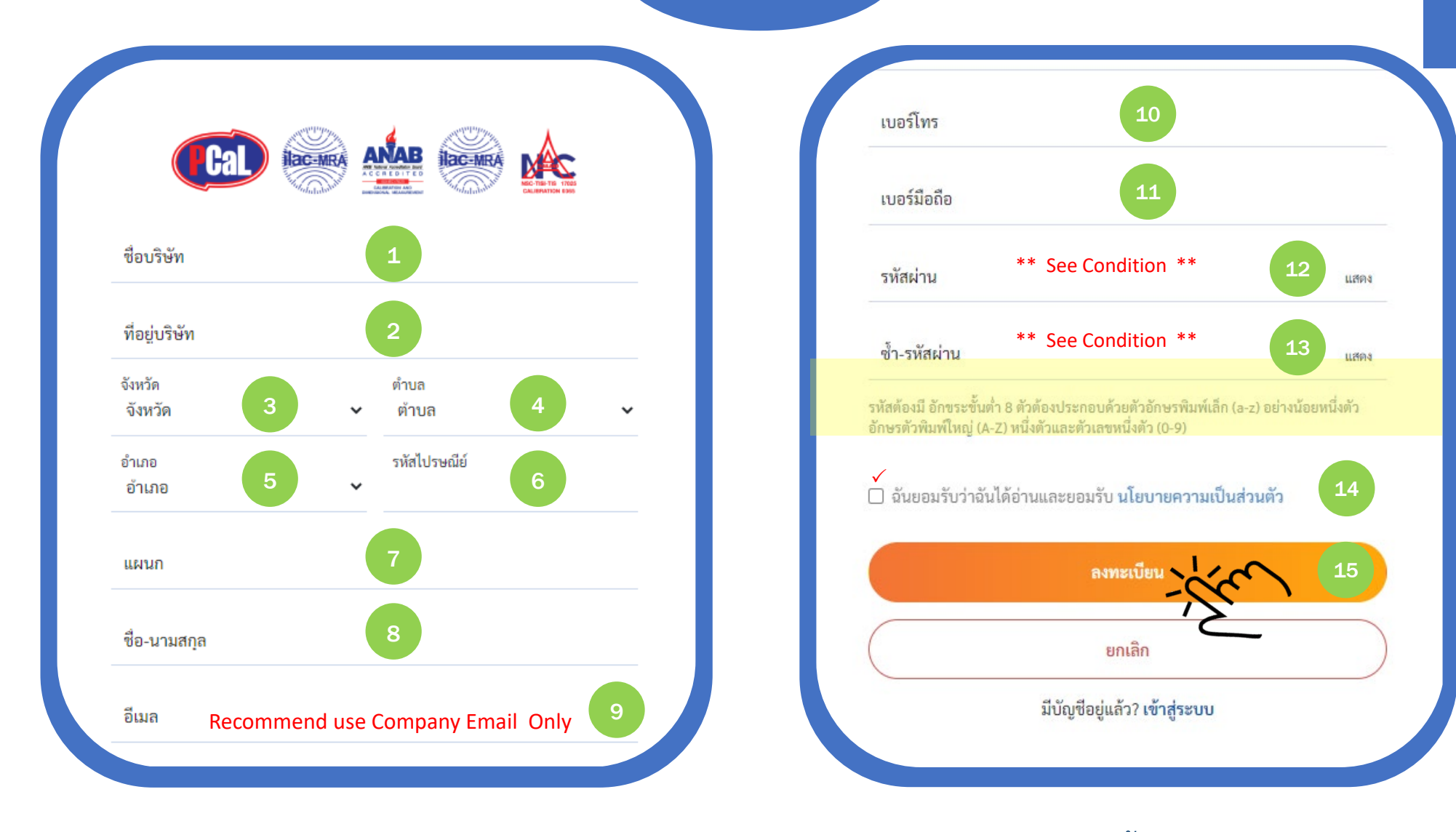

ลูกค้ากรอกข้อมูล สำหรับการลงทะเบียน ตามเงื่อนไขที่ระบุ และกดยอมรับ จากนั้นกดปุ่มลงทะเบียน

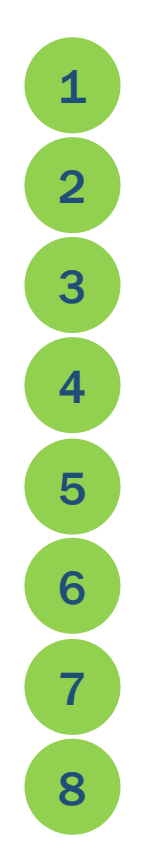

ชื่อบริษัท ( ต้องให้ตรงกับเอกสาร ภพ.20 ) ที่อยู่บริษัท ( ต้องให้ตรงกับเอกสาร ภพ.20 ) จังหวัด

ตำบล / แขวง

อำเภอ / เขต

รหัสไปรษณีย์

ชื่อแผนก

ชื่อ-นามสกุล

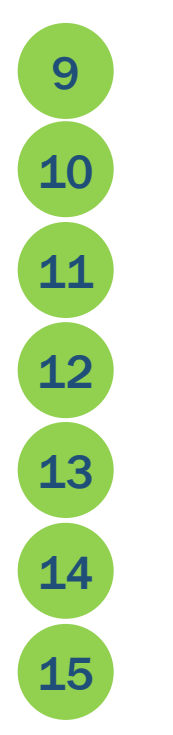

อีเมล์ ( ต้องเป็นเมล์บริษัท เท่านั้น )

- เบอร์โทรศัพท์ ( ออฟฟิต + เบอร์ภายใน )
- เบอร์โทรศัพท์ ( มือถือ )
- กำหนดรหัสผ่าน (ดูเงื่อนไขการกำหนดรหัส)
- ยืนยันรหัสผ่าน ( ต้องเป็นตัวเดียวกับรหัสผ่าน )
- ยอมรับนโยบายความเป็นส่วนตัว
- ปุ่มกดเพื่อยืนยันการลงทะเบียน

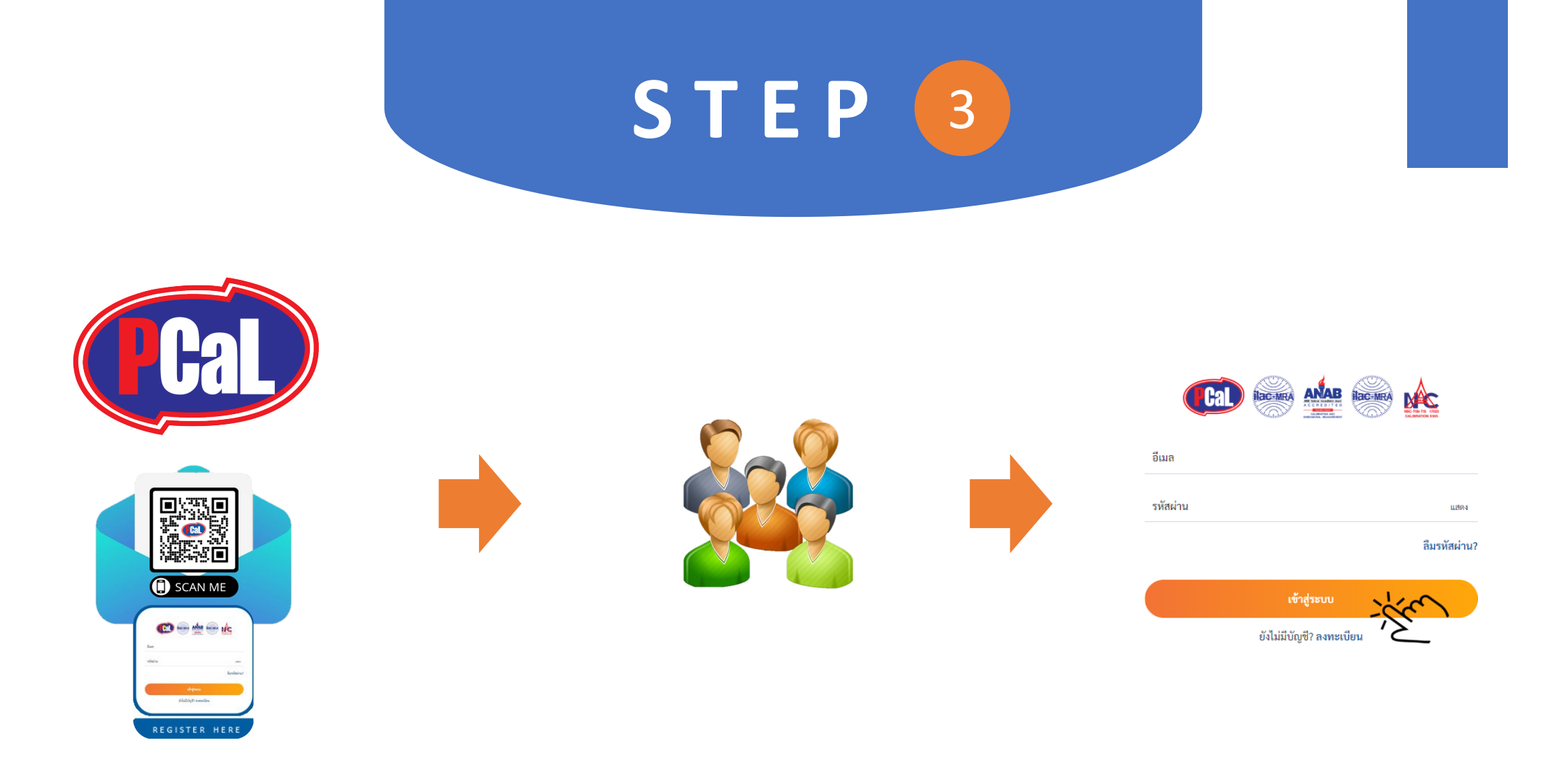

### หลังจากที่ลูกค้าได้รับอีเมล์ แจ้งยืนยันการลงทะเบียนแล้ว

ลูกค้าสามารถ เข้าใช้งานผ่านทาง QR Code หรือ Web Link ด้วย User Name & Password ที่ได้ทำการลงทะเบียนไว้

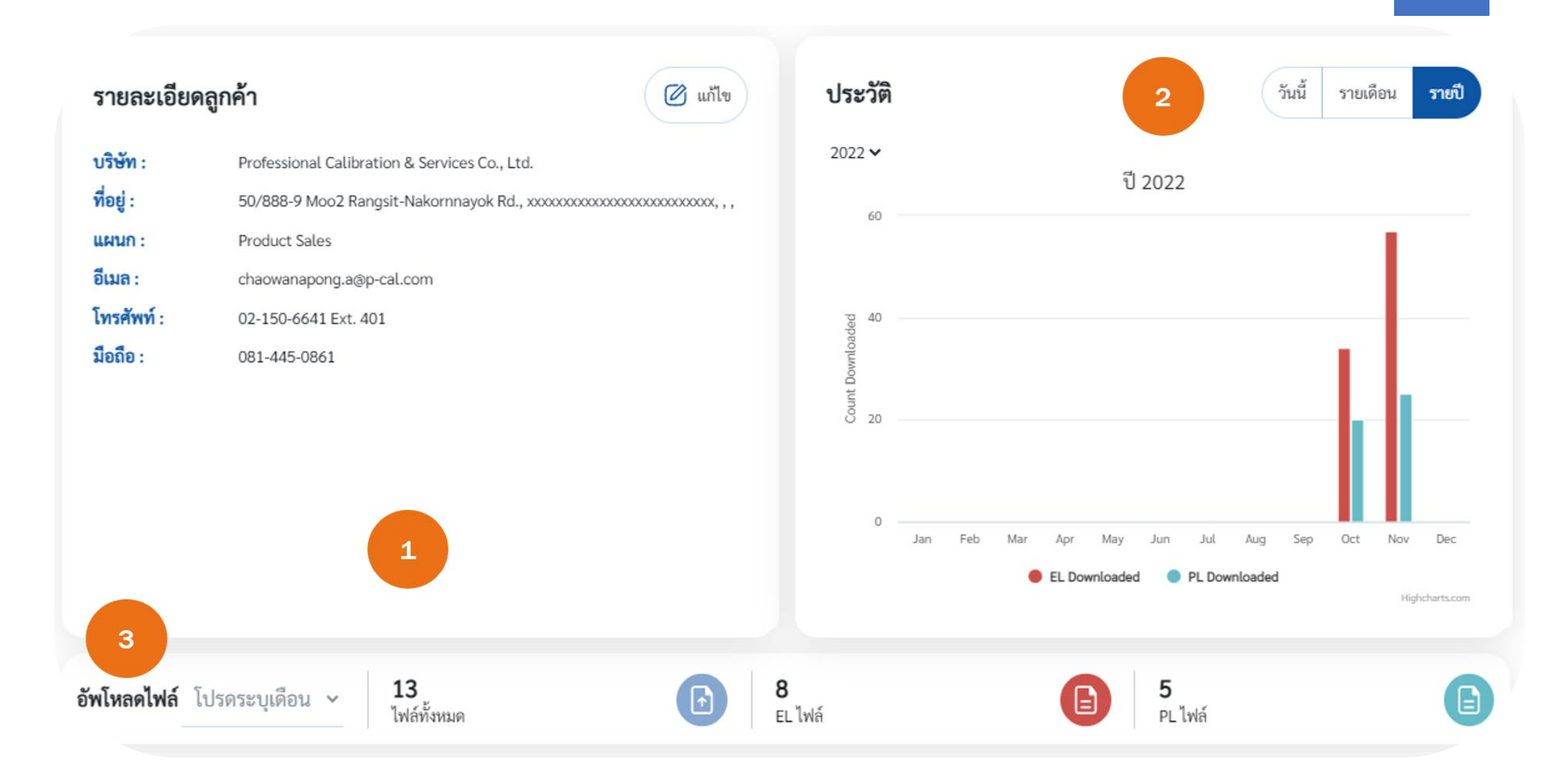

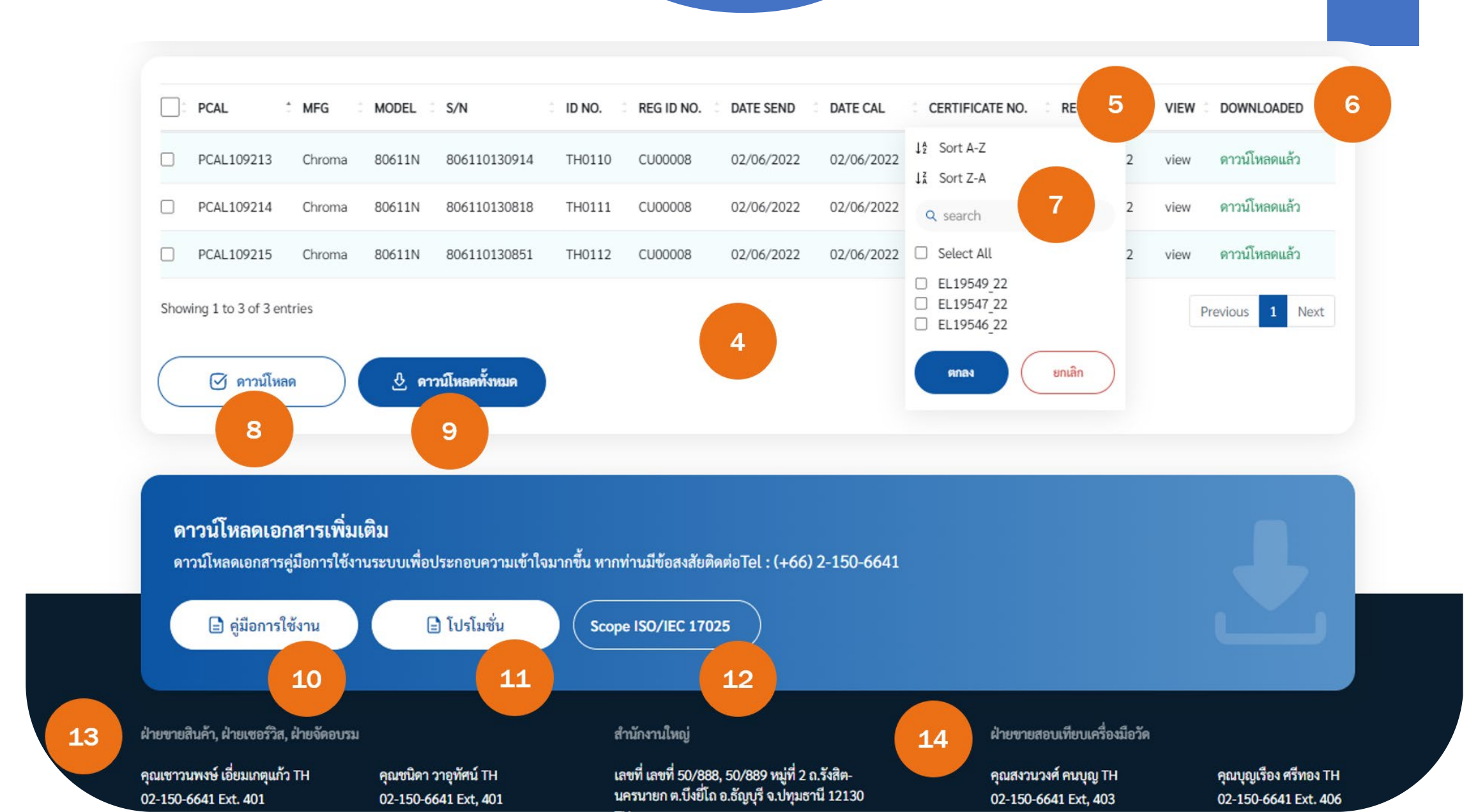

้ข้อมูลรายละเอียดบริษัทของลูกค้า ที่ได้ลงทะเบียนไว้ สามารถแก้ไขได้หากมีการลงข้อมูลผิดพลาด <mark>ยกเว้นอีเมล์</mark> แก้ไขไม่ได้ 1. ตารางสถิติ จะแสดงผลการการดาวน์โหลดข้อมูล สามารถเลือกดูได้เป็น รายวัน เดือนและปี ( แยกเป็น EL และ PL ) 2. แสดงข้อมูลที่ถูกอัปโหลดขึ้นไปในระบบ สามารถดูข้อมูลได้ในแต่ละเดือน ( แยกเป็น EL และ PL ) 3. ตารางแสดงข้อมูลไฟล์ใบรายงานผลที่ได้ถูอับโหลดขึ้นไปในระบบแล้ว โดยจะแสดงข้อมูลที่จำเป็นในการค้นหา 4. ช่องแสดงผล สามารถ คลิก เลือกที่ไฟล์นั้นเพื่อเปิดดูข้อมูลด้านในใบรายงานการสอบเทียบ ที่เก็บอยู่ในรูปแบบของไฟล์ PDF 5. ช่องแสดงสถานะการดาวน์โหลดไฟล์ PDF กรณีที่ได้มีการดาวน์โหลดไปแล้วข้อมูลจะถูกเปลี่ยนเป็น **ดาวน์โหลดแล้ว** 6. ระบบการกรองและการขัดเรียงข้อมูล จะมีในทุกช่อง ให้เลือกใช้เพื่อการค้นหาข้อมูลได้ตามที่ลูกค้าต้องการ 7. ้ปุ่มดาวน์โหลด สำหรับดาวน์โหลด ข้อมูลที่ได้ถูกเลือกไว้ในช่อง ทางซ้ายมือ โดยไฟล์ที่ดาวน์โหลดจะอยู่ในรูปแบบไฟล์ .ZIP 8. ้ปุ่มดาวน์โหลดทั้งหมดสำหรับดาวน์โหลด ข้อมูลทั้งหมดที่แสดงบนตาราง โดยไฟล์ที่ดาวน์โหลดจะอยู่ในรูปแบบไฟล์ .ZIP 9. ปุ่มสำหรับเปิดดูไฟล์คู่มือการใช้งานระบบ E-FILE Download 10. ปุ่มสำหรับเปิดดูไฟล์ โปรโมชั่นพิเศษ เพื่อมอบให้กับลูกค้าคนพิเศษของเรา 11. ลิงค์สโคปที่ได้รับการรับรองจาก ANAB U.S.A. เพื่อให้ลูกค้าได้รับข้อมูลที่อัปเดตโดยตรงจากทาง ANAB U.S.A. 12. ข้อมูลสำหรับติดต่อ สอบถาม เพิ่มเติม งานขายเครื่องมือวัด งานซ่อมเครื่องมือวัด และงานฝึกอบรม 13.

14. ข้อมูลสำหรับติดต่อ สอบถาม เพิ่มเติม งานสอบเทียบเครื่องมือวัด

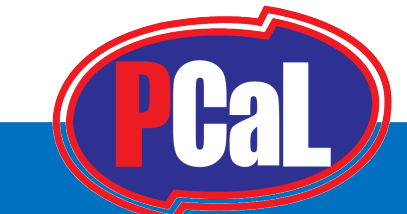

พบปัญหาหรือข้อขัดข้องจากการใช้งาน กรุณาแจ้งกลับมาที่ อีเมล์ <u>chaowanapong.a@p-cal.com</u> หรือติดต่อมาที่เบอร์

081-445-0861

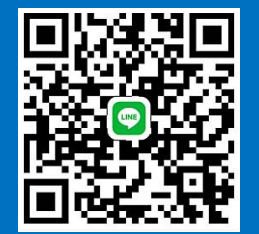

ขอขอบพระคุณ สำหรับความไว้ใจ ที่ได้มอบให้เราเป็นผู้ดูแล